# **hp** photosmart 140 series

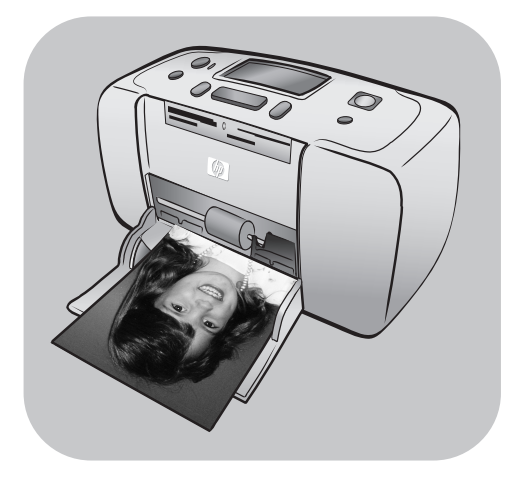

# felhasználói útmutató

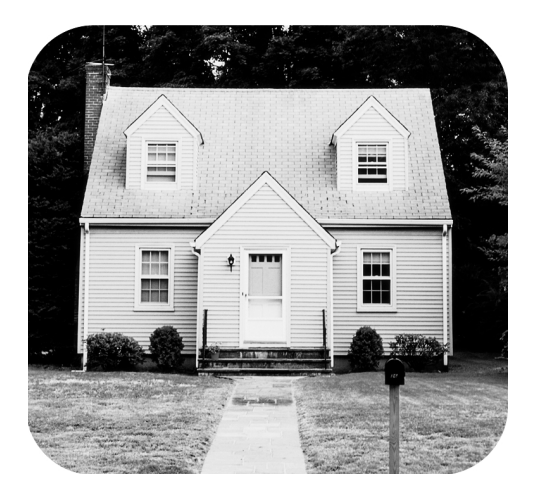

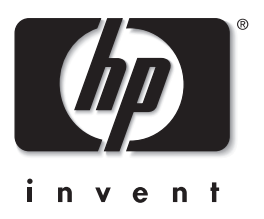

# tartalomjegyzék

| 1 | <b>üdvözöljük</b><br>további információkat találhat.      | .1        |
|---|-----------------------------------------------------------|-----------|
|   | ami a dobozban van                                        | . 2       |
|   | a nvomtató részei                                         | . 2       |
|   | a nyomtató eleie                                          | . 3       |
|   | a nyomtató hátulja                                        | . 4       |
|   | jelzőlámpák                                               | . 5       |
|   | vezérlőpanel                                              | . 5       |
|   | LCD kijelző                                               | . 6       |
|   | nyomtató menü                                             | . 7       |
|   | nyomtatópatron információ                                 | . 7       |
|   | nyomtatópatron behelyezése, illetve cseréje               | . 8       |
|   | nyomtatópatron eltávolítása                               | 10        |
|   | nyomtatópatron kalibrálása                                | 11        |
|   | memóriakártya iformációk                                  | 12        |
|   | támogatott memóriakártyák                                 | 12        |
|   | memóriakártya behelyezése                                 | 13        |
|   | memóriakártya kivétele                                    | 15        |
| 2 | nyomtatás memóriakártyáról                                | 17        |
|   | gyors indulás                                             | 17        |
|   | annak meghatározása, hogy melyik fényképeket nyomtassa ki | 19        |
|   | fényképek kiválasztása és nyomtatása                      | 20        |
|   | fényképezőgéppel kijelölt fényképek nyomtatása            | 22        |
|   | fényképkiválasztások visszavonása                         | 23        |
| 3 | hibaelhárítás                                             | 25        |
| 4 | támogatás és specifikációk                                | 27        |
|   | támogatás                                                 | 27        |
|   | probléma hibaelhárítása                                   | 27        |
|   | hp telefonos támogatás                                    | 28        |
|   | specifikációk                                             | 30        |
|   | rendszerkövetelmények                                     | 30        |
|   | nyomtatóspecifikációk                                     | 30        |
|   | hardverrel kapcsolatos szolgáltatások                     | 31        |
|   | szottverrel kapcsolatos szolgáltatások                    | 32        |
|   | korlátozott jótállásról szóló nyilatkozat                 | 32        |
|   | regulatory notices                                        | 34        |
|   | környezeti nyilatkozatok                                  | 34        |
|   |                                                           | 34        |
|   | muanyag                                                   | 34        |
|   |                                                           | _34<br>ე⊿ |
|   | ujranasznositasi program                                  | 34<br>ວະ  |
|   | szerzoi jog es veajegyek                                  | 30        |

# üdvözöljük

1

Köszönjük, hogy a HP Photosmart 140 Series nyomtató készüléket választotta! Az új kompakt fotónyomtatójával gyorsan és egyszerűen nyomtathat gyönyörű fényképeket számítógéppel vagy számítógép nélkül.

# további információkat találhat

A nyomtatójával a következő dokumentációkat kapta meg, melyek segítenek az elindulásban, s abban, hogy a legtöbbet hozza ki a nyomtatójából:

- Telepítési/útmutató A HP Photosmart Telepítési/útmutató gyors és egyszerű útmutatásokat tartalmaz a nyomtató üzembe helyezéséhez és az első fényképének a kinyomtatásához.
- Felhasználói útmutató A HP Photosmart 140 Series Felhasználói útmutató ez a dokumentum, melyet éppen olvas. Ez a füzet segít megismerkedni a nyomtatóval. Leírja a nyomtató néhány legfontosabb jellemzőjét, a telepítéshez hibakeresési útmutatót kínál fel, ezen kívül specifikációs, jótállási és támogatási információkat tartalmaz.
- HP Photosmart nyomtató súgó A HP Photosmart nyomtató súgó leírja, hogy hogyan használja a nyomtatót, valamint speciális hibakeresési információkat tartalmaz. Forduljon a Nyomtató súgójához a papír betöltésére, a nyomtatópatron behelyezésére, a nyomtató karbantartására és a nyomtató számítógép nélküli, illetve számítógéppel való használatára vonatkozó részletes útbaigazításokért.

Miután számítógépére feltelepítette a HP Photosmart nyomtatóillesztőt, megtekintheti és ki is nyomtathatja a HP Photosmart nyomtató súgóját.

#### a hp photosmart nyomtató súgó megtekintése

- Windows PC A Start menüből válassza a Programok vagy a Minden Program elemet, majd a Hewlett-Packard, Photosmart 140, 240, 7200, 7600, 7700, 7900 series, Fotó és képkezelő pontot. A Fotó és képkezelő ablakában kattintson a Súgó pontra.
- Macintosh Helyezze be a HP Photosmart nyomtató szoftvert tartalmazó CD-t. A User Docs (Felhasználói dokumentumok) mappában válassza ki a használni kívánt nyelvet, majd kattintson duplán a photosmart 140 series.html fájlra.

#### hp photosmart nyomtató súgó kinyomtatása

- Windows PC A HP Photosmart nyomtató súgó ablakának felső eszközsorában kattintson a Nyomtatás parancsra.
- Macintosh Kattintson a nyomtatni kívánt keretre. A Fájl menüből válassza a Nyomtatás parancsot, vagy a böngésző felső eszközsorában kattintson a Nyomtatás pontra.

# ami a dobozban van

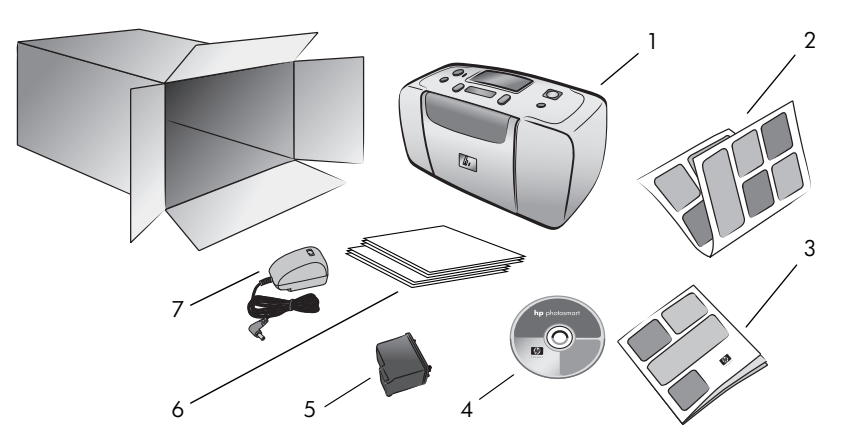

Nyomtatója doboza a következőket tartalmazza:

- 1 HP Photosmart 140 Series nyomtató
- 2 HP Photosmart 140 Series Telepítési útmutató
- 3 HP Photosmart 140 Series Felhasználói útmutató
- 4 A HP Photosmart 140 Series nyomtató szoftverét tartalmazó CD (egyes országokhoz/területekhez több CD is tartozhat)
- 5 HP #57 (C6657A) háromszínű nyomtatópatron
- 6 Kartotékkártya és fotópapír mintacsomagok
- 7 Tápkábel (különböző megjelenésűek lehetnek, és tartozhat hozzá egy pót tápkábel is)

Megjegyzés: Néhány dolog az országtól/területtől függően változhat.

### a nyomtató részei

#### a nyomtató eleje

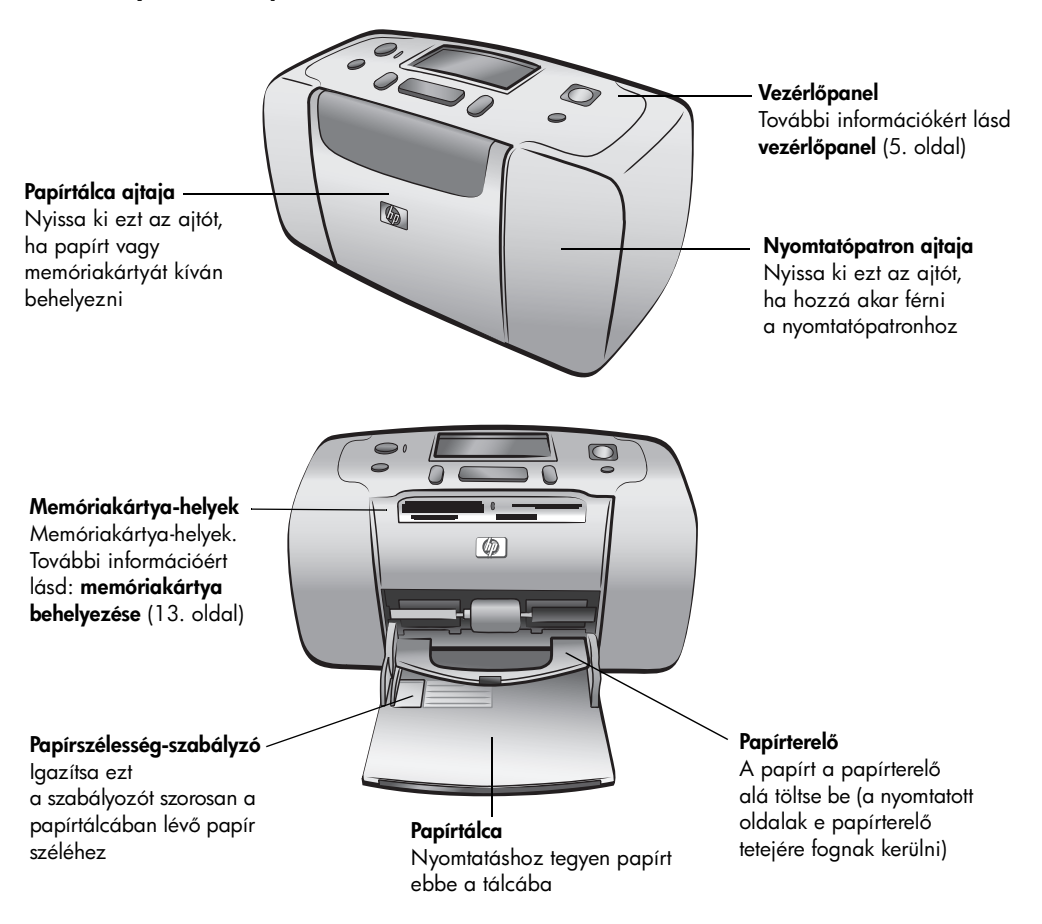

#### a nyomtató hátulja

#### Hátsó papírnyílás

Nyomtatás közben a nyomtató kitolja a papír egy részét ezen a nyíláson keresztül, majd visszahúzza azt a nyomtató elejéig

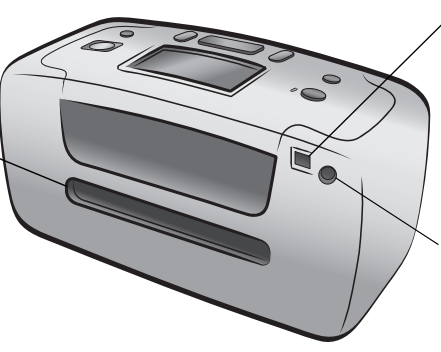

#### USB port

Akkor használja ezt a portot, ha nyomtatóját számítógépéhez vagy egy HP közvetlen nyomtatásra alkalmas digitális fényképezőgéphez kívánja csatlakoztatni

Tápkábel-csatlakozó Ezt a csatlakozót a hálózati tápvezeték nyomtatóhoz való csatlakoztatására használhatja

**Megjegyzés:** A nyomtatót stabil, sík felületen helyezze el úgy, hogy hátulja legalább 10 hüvelyk (250 mm) távolságban legyen mindenféle zavaró tényezőtől! Ezzel biztosítja a papír zavartalan mozgásának terét nyomtatás közben. Bizonyosodjon meg arról, hogy sem a tápvezeték, sem az USB kábel nem akadályozza hátul a papír útját!

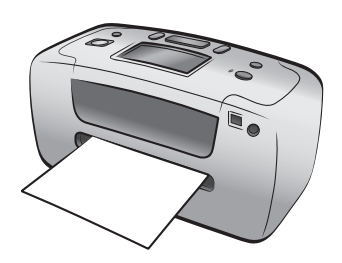

#### jelzőlámpák

#### On/Attention (Be/ Figyelmeztető) jelzőlámpa On (Be) (Zöld) Be van kapcsolva Ki A nyomtató energiatakarékos üzemmódban van Villog (Zöld) A nyomtató foglalt Villog (Piros) A nyomtatónak valamilyen problémája van, kezelést igényel

#### vezérlőpanel

#### ON (BE)

E gomb lenyomásával 🗸 kapcsolhatja ki, illetve helyezheti energiatakarékos módba a nyomtatót

#### SAVE (MENTÉS)

E gomb lenyomásával mentheti át a fényképeket a memóriakártyáról számítógépére

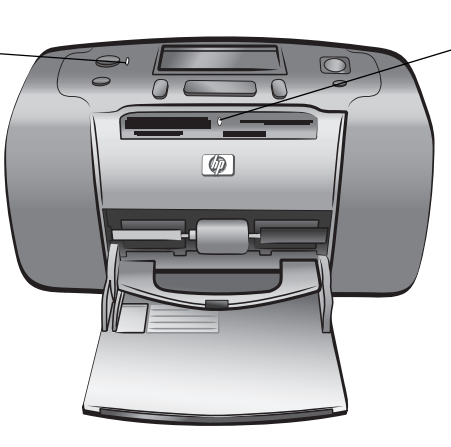

#### Memóriakártya LED-je Be

A memóriakártya megfelelőképpen van behelyezve Ki Nincs memóriakártya behelyezve Villog Információátvitel van folyamatban a memóriakártya és a nyomtató, illetve a számítógép között

#### LCD kijelző

Ezt a kijelzőt nyomtatója állapotának és az aktuális nyomtatási beállításoknak a meghatározására használhatja

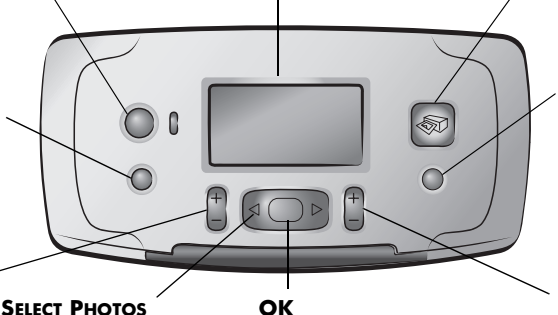

#### ОК

Lenyomásával választhatja ki a megjelenített fényképet, válaszolhat az LCD kijelzőn lévő kérdésekre, és ezzel a

#### PRINT (NYOMTATÁS)

E gomb lenyomásával nyomtathatja ki memóriakártyáról a kiválasztott fényképeket

#### **CANCEL (TÖRLÉS)**

E gomb lenyomásával törölheti a fényképeket, léphet ki a menükből, illetve állíthat le egy kért tevékenységet

#### (COPIES) PÉLDÁNYSZÁM

E gomb lenyomásával választhatja ki a nvomtatandó példányok számát

(ELRENDEZÉS) Lenyomásával választhatja ki, hogy

LAYOUT

#### (FÉNYKÉPVÁLASZTÁS) E nyilak segítségével

haladhat végig a kártyán egy lapra hány fénylévő fényképeken. kép nyomtatódjon valamint a menü opcióin

gombbal választhat a menü lehetőségei közül is

Megjegyzés: A SAVE (MENTÉS) gomb csak akkor működik, ha nyomtatója számítógéphez van csatlakoztatva.

A menüstruktúra áttekintését megtalálja a HP Photosmart nyomtató súgójában. A nyomtató súgójának megtekintéséről szóló tájékoztatást lásd: a hp photosmart nyomtató súgó megtekintése (1. oldal).

### LCD kijelző

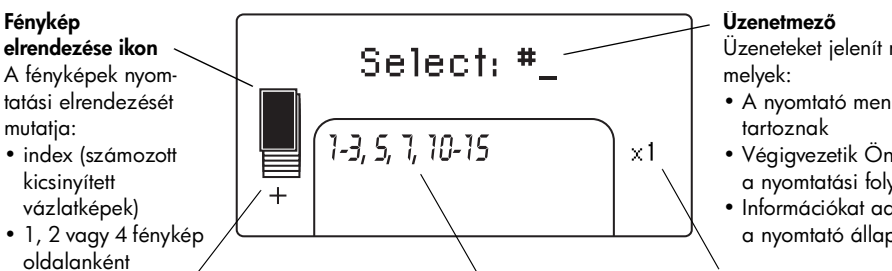

#### Papírszám ikon

Azt mutatja, hogy hány papírlapra van szükség a kijelölt fényképek kinyomtatásához; a papírszám ikon alatti (+) jel azt jelzi, hogy hatnál több lapra lesz szüksége

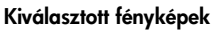

Megjeleníti a nyomtatásra kerülő fényképekhez, illetve fényképek egy sorozatához tartozó indexszámokat

Üzeneteket jelenít meg,

- A nyomtató menühöz
- Végigvezetik Önt a nyomtatási folyamaton
- Információkat adnak a nyomtató állapotáról

#### Példányszám

Megmutatja, hogy a kiválasztott fényképek hány példányban kerülnek kinyomtatásra

#### fénykép elrendezése ikon

A fényképelrendezések megtekintéséhez nyomja meg a LAYOUT (ELRENDEZÉS) + vagy – gombot. Az LCD kijelzőn lévő fénykép elrendezése ikon a jelenlegi elrendezést mutatja. Amikor Ön kiválaszt egy fényképet, a papírlap azon területe, amelyen a kiválasztott fénykép meg fog jelenni, a fénykép elrendezése ikonon feketévé válik.

| Ha a fénykép<br>elrendezése ikon így<br>néz ki | a nyomtató nyomtat                                                                                                    |
|------------------------------------------------|----------------------------------------------------------------------------------------------------|
|                                                | Egy fényképet laponként                                                                                                    |
|                                                | Két fényképet laponként; megváltoztathatja<br>a fénykép tájolását                                                                                                    |
|                                                | Négy fényképet laponként; megváltoztathatja<br>a fényképek tájolását                                                                                                    |
|                                                | Egy index a memóriakártyán lévő összes<br>(maximum 2000) fénykép kicsinyített vázlatképét és<br>azok indexszámát jeleníti meg úgy, hogy egy lapra<br>28 kicsinyített vázlatkép kerül |

### nyomtató menü

Ha nincs memóriakártya behelyezve, és a nyomtató be van kapcsolva, a nyomtató LCD kijelzőjén megtekintheti a nyomtató menüt. A nyomtató menüt az alábbi tevékenységekhez használhatja:

- nyomtatópatron foglalatának tisztítása
- tesztoldal nyomtatása
- nyomtatópatron kalibrálása
- nyomtatási minőség megváltoztatása
- keret nélküli nyomtatás opciónak megváltoztatása
- a nyomtató LCD kijelzőjén használt nyelv megváltoztatása

#### Mozgás a nyomtató menüben:

- Győződjön meg arról, hogy nincs memóriakártya a nyomtató egyik memóriakártya-helyén sem.
- 2 A nyomtató LCD kijelzőjén megjelenő menü opcióinak megtekintéséhez nyomja meg a SELECT PHOTOS (FÉNYKÉPVÁLASZTÁS) ∢ vagy > gombot.
  - Nyomja meg az **OK** gombot a menü megjelenített opciójának kiválasztásához.
  - A CANCEL (TÖRLÉS) gomb megnyomásával visszakerül az előző menüopcióhoz.

### nyomtatópatron információ

HP Photosmart 140 Series nyomtatója képes mind színes, mind fekete-fehér fényképek nyomtatására. A HP kétféle nyomtatópatront kínál, így Ön kiválaszthatja közülük a munkájához legmegfelelőbbet. A legjobb minőségű fényképek nyomtatásához kövesse az alábbi tanácsokat.

| nyomtatásához          | Használjon                                                                 |
|------------------------|----------------------------------------------------------------------------|
| Színes fényképek       | HP #57 (C6657A) háromszínű nyomtatópatront                                 |
| Fekete-fehér fényképek | HP #59 (C9359A) fotó szürke nyomtatópatront<br>(2003 őszétől beszerezhető) |

**Figyelmeztetés!** Ellenőrizze, hogy a megfelelő nyomtatópatront használja-e! Ezen kívül ne feledje, hogy a HP nem ajánlja a HP nyomtatópatronoknak sem az átalakítását, sem az újratöltését! A HP nyomtatópatronok átalakításából, illetve újratöltéséből származó károsodásra a HP garanciája nem terjed ki.

#### nyomtatópatron behelyezése, illetve cseréje

A legjobb teljesítmény elérése érdekében csak eredeti, gyári töltésű HP nyomtatópatront használjon!

Új nyomtatópatron behelyezésekor a nyomtató kalibrálja a nyomtatópatront, és kinyomtat egy kalibrációs lapot.

- Ha ki van kapcsolva a nyomtató, bekapcsolásához nyomja meg a nyomtató vezérlőpaneljén lévő ON (BE) gombot.
- 2 Tegyen egy kartotékkártyát a papírtálcába, hogy a nyomtató a nyomtatópatron behelyezése után tudjon kalibrációs lapot nyomtatni!
- 3 Vegye ki az új nyomtatópatront a dobozából, majd húzza meg a fület a műanyag védőszalag eltávolításához! A szalag eltávolítása után azonnal helyezze a nyomtatóba a nyomtatópatront. Ha a festékfúvókákat egy percnél tovább tartjuk szabadon, azok beszáradhatnak, és ez később nyomtatási problémákat okozhat. Ha már eltávolította a szalagot, ne próbálja azt visszahelyezni!

**Figyelmeztetés!** A nyomtatópatronon lévő festékfúvókákat és réz érintkezőket **nem** szabad megérinteni! Megérintésük a nyomtatópatron meghibásodásához vezethet.

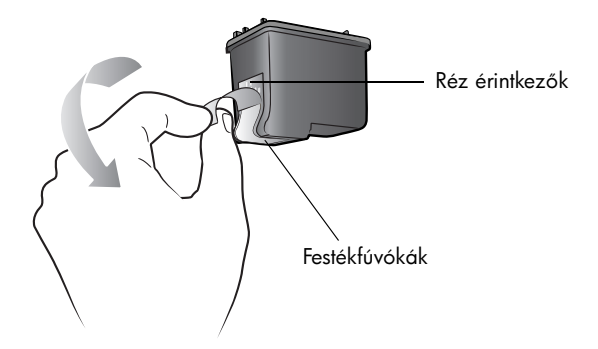

4 Nyissa ki a nyomtatópatron ajtaját.

A piros színű On/Attention (Be/Figyelmeztető) LED villog, ha a nyomtatópatron ajtaja nyitva van.

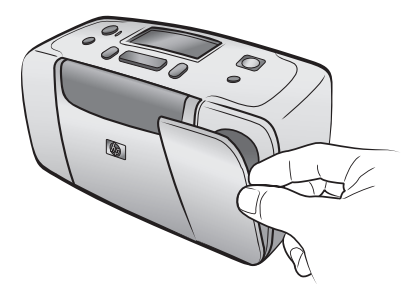

5 Helyezze a nyomtatópatront a foglalatba úgy, hogy a réz érintkezők a nyomtató belseje felé, a festékfúvókák pedig lefelé nézzenek.

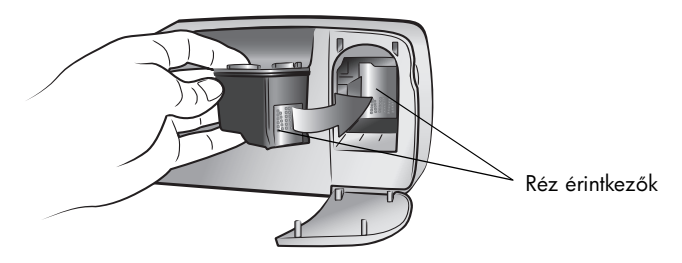

6 Nyomja a nyomtatópatront a foglalatba, míg az egy kattanással a helyére nem kerül.

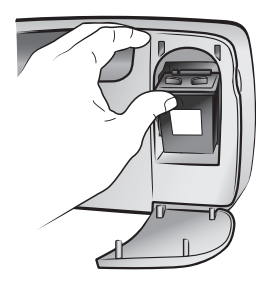

7 Zárja be a nyomtatópatron ajtaját.

Miután behelyezett egy új nyomtatópatront, a nyomtató LCD kijelzőjén megjelenik az üzenet, hogy tegyen be egy normál papírt a papírtálcába, és nyomja meg az **OK** gombot. Miután megnyomta az **OK** gombot, a nyomtató automatikusan kalibrálja az új patront, és kinyomtat egy kalibrációs lapot annak hitelesítésére, hogy a nyomtatópatron behelyezése és működése megfelelő.

#### nyomtatópatron eltávolítása

- 1 Nyissa ki a nyomtatópatron ajtaját.
- 2 A nyomtatópatron foglalatából való kipattintásához nyomja le, majd tetejénél fogva húzza kifelé a nyomtatópatront.
- 3 Vegye ki a nyomtatópatront a nyomtatóból.
- 4 Ha a nyomtatópatronban még van tinta, tárolásához helyezze a nyomtatópatront egy nyomtatópatron-védőbe. Ha a nyomtatópatron üres, akkor dobja el, vagy hasznosítsa újra! A nyomtatópatronok újrahasznosításával kapcsolatos információkat tekintse meg a www.hp.com/recycle weboldalon.

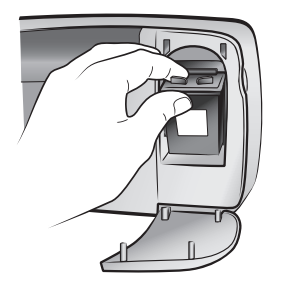

#### nyomtatópatron kalibrálása

Ha a fényképeken a színek rosszul igazodnak, vagy ha az új nyomtatópatron behelyezésekor a kalibrációs oldal nem kifogástalanul nyomtatódott ki, próbálja a nyomtatópatront kalibrálni.

#### Nyomtatópatron kalibrálása

- Győződjön meg arról, hogy nincs memóriakártya a nyomtató egyik memóriakártya-helyén sem.
- 2 Tegyen papírt a papírtálcába. A fotópapír kímélése érdekében használjon sima papírt, vagy kartotékkártyát.
- Nyomja meg és tartsa lenyomva a SELECT PHOTOS (FÉNYKÉPVÁLASZTÁS)
   gombot a nyomtató menü különböző opcióin való áthaladáshoz mindaddig, amíg a nyomtató LCD kijelzőjén meg nem jelenik a CALIBRATE PRINTER? (NYOMTATÓ KALIBRÁLÁSA?) üzenet. Nyomja meg az OK gombot.
- 4 Amikor a PRINTER CALIBRATION. LOAD PLAIN PAPER THEN PRESS OK (NYOMTATÓKALIBRÁLÁS. TÖLTSÖN BE SIMA PAPÍRT, MAJD NYOMJA MEG AZ OK GOMBOT) üzenet megjelenik a nyomtató LCD kijelzőjén, nyomja meg az OK gombot.

Az On/Attention (Be/Figyelmeztető) jelzőlámpa villog mindaddig, amíg a nyomtató kalibrálja a nyomtatópatront, majd a sikeres kalibráció hitelesítése végett kinyomtat egy kalibrációs oldalt.

#### Kalibrációs lap

- A kis pipák azt jelzik, hogy a nyomtatópatron behelyezése helyesen történt meg, és hogy a nyomtatópatron megfelelően működik.
- Ha egy "x" jelenik meg valamelyik sáv mellett, kalibrálja újra a nyomtatópatront. Ha a kis "x" továbbra sem tűnik el, cserélje ki a nyomtatópatront.

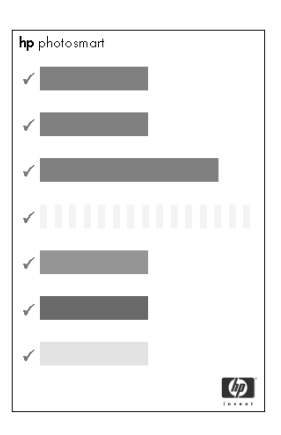

# memóriakártya iformációk

#### támogatott memóriakártyák

HP Photosmart nyomtatója a következő memóriakártyákat tudja olvasni:

- SmartMedia<sup>™</sup>
- CompactFlash<sup>™</sup> Association (CFA) által jóváhagyott Type I és II
- Sony Memory®Sticks
- Secure Digital<sup>™</sup>
- MultiMediaCard<sup>™</sup>
- xD-Picture Card<sup>™</sup>

Ezek a kártyák számos eladó által készítettek, és többféle tárolókapacitással állnak rendelkezésre. Memóriakártyát vásárolhat ott, ahol a digitális fényképezőgépét vásárolta, vagy a legtöbb, számítógép kiegészítőket árusító, boltban.

Figyelmeztetés! Ezektől eltérő típusú memóriakártya használata megrongálhatja a memóriakártyát vagy a nyomtatót.

A következő ábra a támogatott memóriakártyák felső oldalát mutatja be. A memóriakártyának ez az oldala az, amely felfelé néz a nyomtatóba történő behelyezésekor.

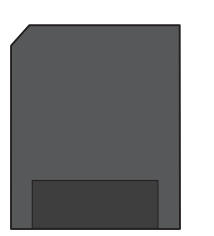

SmartMedia

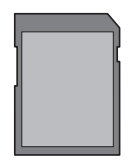

Secure Digital

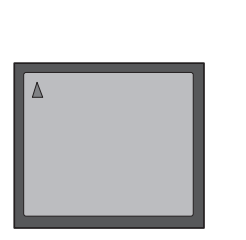

CompactFlash Type I és II

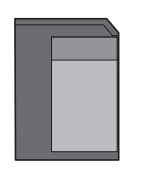

MultiMedia Card

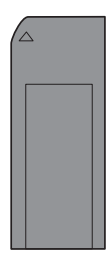

Sony Memory Stick

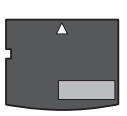

xD-Picture Card

#### támogatott fájlformátumok

JPEG és tömörítetlen TIFF fájlokat közvetlenül a memóriakártyáról is kinyomtathat. Amennyiben digitális fényképezőgépe más fájltípusokat is támogat, például FlashPix és RAW típusokat, mentse a fényképeket számítógépére, majd valamely alkalmazói szoftver segítségével nyomtassa ki azokat. További információk a HP Photosmart nyomtató súgójában olvashatók. A nyomtató súgójának megtekintéséről szóló tájékoztatást lásd: **a hp photosmart nyomtató súgó megtekintése** (1. oldal).

#### memóriakártya behelyezése

Miután fényképeket készített digitális fényképezőgépével, a memóriakártyát vegye ki a fényképezőgépből, és helyezze a nyomtatóba. Ha a memóriakártya megfelelőképpen került a helyére, a memóriakártya LED-je villogni kezd, majd folyamatosan világít.

**Figyelmeztetés!** Ne húzza ki a memóriakártyát, amíg villog a LED! Mindaddig, amíg a memóriakártya elérés alatt áll, kivétele megrongálhatja a nyomtatót vagy a memóriakártyát, és hibát okozhat a memóriakártyán lévő információkban. Bővebben erről lásd: **memóriakártya kivétele** (15. oldal).

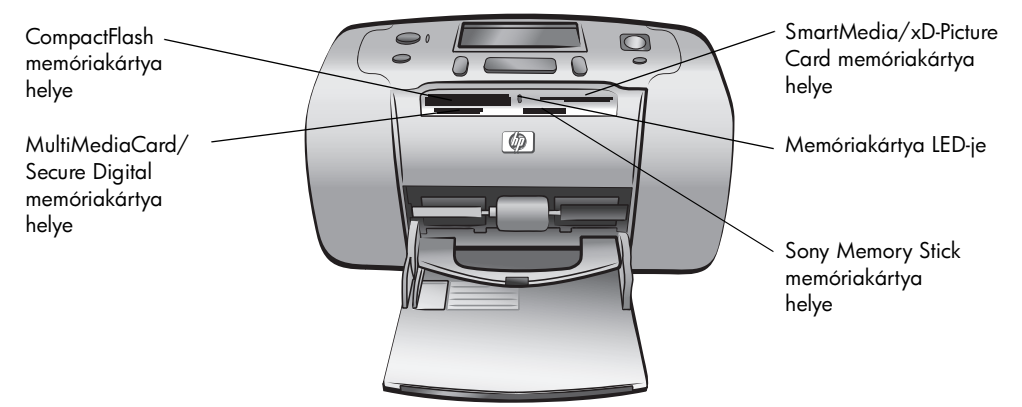

#### Memóriakártya behelyezése:

1 Vegye ki a már behelyezett összes memóriakártyát az összes memóriakártya-helyből.

Figyelmeztetés! Ne húzza ki a memóriakártyát, amíg villog rajta a LED! További információkért lásd: memóriakártya kivétele (15. oldal).

2 Tartsa a memóriakártyát úgy, hogy annak megfelelő oldala nézzen felfelé. Annak meghatározásáról, hogy a memóriakártyát milyen irányba kell tartania, a lépések utáni táblázatból tájékozódhat.

**Megjegyzés:** Amennyiben Sony Memory Stick Duo memóriakártyát használ, mielőtt behelyezné azt a nyomtató memóriakártya helyére, csatlakoztassa hozzá a memóriakártyával kapott tápegységet.

3 A memóriakártyát helyezze a megfelelő memóriakártya-helybe. A fém érintkezőkkel ellátott végének kell elsőként a nyomtatóba jutnia. Az érintkezőknek lefelé kell nézniük.

**Figyelmeztetés!** Nem biztos, hogy a memóriakártya teljesen betehető a nyomtatóba. Ha a memóriakártyát rosszul tartva helyezi be a nyomtatóba, vagy túl mélyen erőlteti bele, azzal károsíthatja a memóriakártyát vagy a nyomtatót.

4 Tolja a memóriakártyát óvatosan ütközésig a nyomtatóba. A nyomtató LCD kijelzőjén megjelenik a READING CARD (KÁRTYA BEOLVASÁSA) üzenet.

| Reading card | $\bigcirc$ |
|--------------|------------|
|              |            |

**Megjegyzés:** Ha a SmartMedia memóriakártyát fejjel lefelé fordítva helyezi be, akkor a piros On/Attention (Be/Figyelmeztetés) LED villogni fog. Vegye ki a memóriakártyát, majd megfelelő módon helyezze azt vissza!

Ha digitális fényképezőgépével a memóriakártyán lévő fényképek közül jelölt ki nyomtatásra fényképeket, akkor a nyomtató rákérdez, hogy a fényképezőgéppel kiválasztott fényképeket ki szeretné-e nyomtatni. További információkért lásd: **fényképezőgéppel kijelölt fényképek nyomtatása** (22. oldal).

| Memóriakártya                  | Memóriakártya<br>helye                 | Hogyan tartsa és helyezze be a memóriakártyát                                                                                                    |
|--------------------------------|----------------------------------------|----------------------------------------------------------------------------------------------------|
| SmartMedia                     | A jobb felső dupla<br>hely felső része | <ul> <li>A ferde sarok a bal oldalon van, és ha a címkén van egy nyíl, annak a nyomtató felé kell mutatnia</li> <li>A fém érintkezők lefelé néznek</li> </ul>                             |
| CompactFlash Type<br>I vagy II | Bal felső hely                         | <ul> <li>Az elülső címke felfelé néz, és ha a címkén látható egy nyíl, annak a nyomtató felé kell mutatnia</li> <li>A tűhegynyi nyílással előrefelé kell a nyomtatóba helyezni</li> </ul> |
| Sony Memory Stick              | Jobb alsó hely                         | <ul> <li>A ferde sarok a bal oldalon van, a nyíl a nyomtató<br/>irányába mutat</li> <li>A fém érintkezők lefelé néznek</li> </ul>                                                         |

| Memóriakártya   | Memóriakártya<br>helye                      | Hogyan tartsa és helyezze be a memóriakártyát                                                                                                    |
|-----------------|---------------------------------------------|----------------------------------------------------------------------------------------------------|
| Secure Digital  | Bal alsó hely                               | <ul> <li>A címke felfelé néz, a ferde sarok a jobb<br/>oldalon van</li> <li>A fém érintkezők lefelé néznek</li> </ul>                                         |
| MultiMediaCard  | Bal alsó hely                               | <ul> <li>A címke felfelé néz, a ferde sarok a jobb oldalon<br/>van, a nyíl pedig a nyomtató irányába mutat</li> <li>A fém érintkezők lefelé néznek</li> </ul> |
| xD-Picture Card | Jobb felső dupla<br>hely jobb<br>alsó része | <ul> <li>A címke felfelé néz, a nyíl a nyomtató<br/>irányába mutat</li> <li>A fém érintkezők lefelé néznek</li> </ul>                                         |

#### memóriakártya kivétele

Amikor megszűnik a memóriakártya LED-jének villogása, óvatosan húzva vegye ki a memóriakártyát a nyomtató memóriakártya-helyéből.

**Figyelmeztetés!** Ne húzza ki a memóriakártyát, amíg villog rajta a LED! A villogó LED azt jelzi, hogy a nyomtató információkat olvas ki a memóriakártyából. Várjon addig, amíg a villogás meg nem szűnik! Mindaddig, amíg a memóriakártya elérés alatt áll, kivétele megrongálhatja a nyomtatót vagy a memóriakártyát, és hibát okozhat a memóriakártyán lévő információkban. 1. fejezet

# nyomtatás memóriakártyáról

Könnyedén nyomtathat saját maga, családja és barátai számára is jó minőségű fényképeket. Ha digitális fényképezőgépe a fényképek tárolására memóriakártyát használ, a fényképek kinyomtatásához behelyezheti a memóriakártyát nyomtatójába. A nyomtató LCD kijelzőjén megjelenő üzenetek végigvezetik Önt a munkafolyamaton – nem szükséges sem a számítógépet bekapcsolnia, sem a nyomtatót a számítógéphez csatlakoztatnia.

**Megjegyzés:** Számítógépét használva is ki tudja nyomtatni fényképeit. További információk a HP Photosmart nyomtató súgójában olvashatók. A nyomtató súgójának megtekintéséről szóló tájékoztatást lásd: **a hp photosmart nyomtató súgó megtekintése** (1. oldalon).

# gyors indulás

A fényképek nyomtatása olyan egyszerű, mint az egyszeregy! Itt találhatja hogyan teheti ezt meg:

#### 1. lépés: a nyomtató beállítása

- 1 Helyezze be a nyomtatópatront.
  - Csomagolja ki a nyomtatópatront, és vegye ki a szalagot. Ne érintse meg és ne vegye ki sem a réz érintkezőket, sem a festékfúvókákat.
  - Nyissa ki a papírtálca jobb oldalán lévő ajtót.
  - c. Helyezze be a nyomtatópatront úgy, hogy a réz érintkezők befelé nézzenek, és a nyomtatópatron a helyére pattanjon.

Nyomtatóján maradandó károsodást okozhat, ha a nyomtatópatront nem megfelelően helyezi be. A nyomtatópatron behelyezéséről szóló teljes leírást lásd: **nyomtatópatron behelyezése, illetve cseréje** (8. oldalon).

- 2 Töltsön be fotópapírt.
  - a. Nyissa fel a papírtálca ajtaját.
  - b. Töltsön be néhány kartotékkártyát. (Ha már nyomtatott indexlapot, és már készen áll a nyomtatásra, helyezzen be néhány lap fotópapírt, fényes oldalával felfelé.)
  - c. Igazítsa a papírhoz a papírszélességszabályozót.

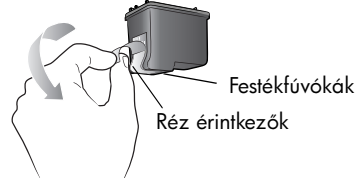

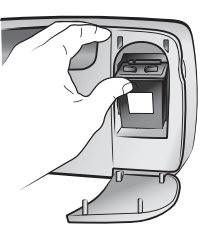

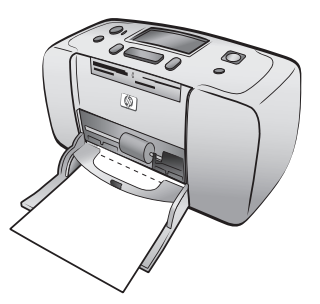

#### 2. lépés: index nyomtatása

**Figyelmeztetés!** A memóriakártyát túl mélyre erőltetve a nyomtatóba a memóriakártya vagy a nyomtató rongálódásához vezethet.

- 1 Helyezzen be egy olyan memóriakártyát, amin vannak fényképek.
  - a. Keresse meg a memóriakártyának megfelelő helyet.
  - Helyezze a memóriakártyát a nyomtatóba oly módon, hogy a réz érintkezők alul legyenek, a tűhegynyi nyílások pedig befelé nézzenek.
  - c. Tolja a memóriakártyát óvatosan a nyomtatóba ütközésig. Nem biztos, hogy a memóriakártya teljesen betehető a nyomtatóba.
- 2 Index nyomtatásához nyomja meg az OK gombot. Minden kisméretű vázlatképnek lesz egy száma rajta.

Az indexekkel kapcsolatban további információkat lásd: **annak meghatározása, hogy melyik fényképeket nyomtassa ki** (19. oldalon).

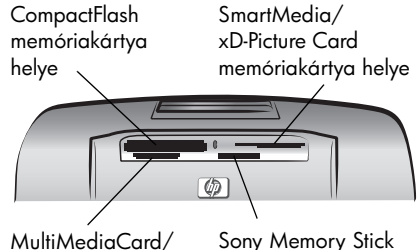

MultiMediaCard/ Secure Digital memóriakártya helye

Sony Memory Stick memóriakártya helye

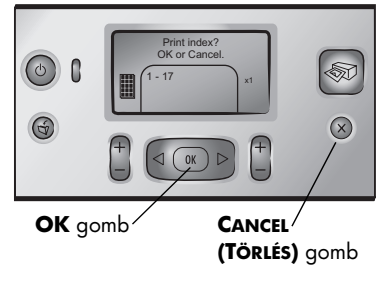

#### 3. lépés: fénykép nyomtatása

 Nyomja meg a SELECT PHOTOS (FÉNYKÉPVÁLASZTÁS) → gombot.

> A fényképek kiválasztásának számos módjáról további információkat lásd: **fényképek kiválasztása és nyomtatása** (20. oldalon).

- Nyomja meg az OK gombot a fénykép kiválasztásához.
- Nyomja meg a PRINT (NYOMTATÁS) gombot a fénykép kinyomtatásához.

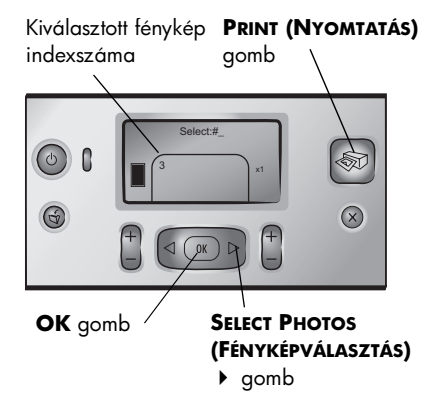

# annak meghatározása, hogy melyik fényképeket nyomtassa ki

Memóriakártyán lévő fényképek kinyomtatásához ismernie kell az indexszámukat. A memóriakártyán lévő fényképek megtekintéséhez nyomtasson ki egy indexet. Az indexen megjelenik a memóriakártyán lévő összes, maximum 2000 fénykép kisméretű vázlatképe és indexszáma. A fényképek abban a sorrendben jelennek meg, amilyen sorrendben vannak a memóriakártyán tárolva. Az index egy oldalára 28 fénykép kerülhet.

**Megjegyzés:** A memóriakártyán tárolt fényképek számától függően az index több oldalas is lehet.

A nagyobb nyomtatási sebesség elérése érdekében az indexen lévő kisméretű vázlatképek kis felbontásban kerülnek nyomtatásra, így azok nem tükrözik a

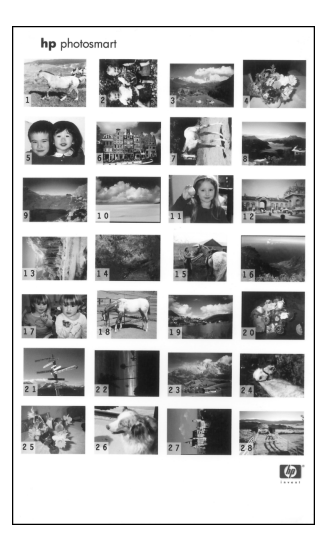

fényképek végleges nyomtatási minőségét. Az indexszámok a kisméretű vázlatképek bal alsó sarkában jelennek meg. Az indexszámok használatával határozhatja meg, hogy melyik fényképet kívánja kinyomtatni. Ha digitális fényképezőgépét vagy számítógépét használja fényképek memóriakártyára való másolására vagy a memóriakártyán lévő fényképek törlésére, akkor az új indexszámok megismeréséhez nyomtasson egy új indexet.

**Megjegyzés:** Az indexen látható indexszámok eltérhetnek azoktól, amelyeket a digitális fényképezőgép rendelt a fényképekhez.

#### Index nyomtatása:

 Helyezze be a memóriakártyát a nyomtató memóriakártya-helyébe. További információkért lásd: memóriakártya behelyezése (13. oldalon).

A PRINT INDEX? OK OR CANCEL (INDEX NYOMTATÁSA? OK VAGY TÖRLÉS) üzenet jelenik meg a nyomtató LCD kijelzőjén, és tartományként (pl. 1-25) jelenik meg a memóriakártyán található fényképek száma.

**Megjegyzés:** Amennyiben digitális fényképezőgépét használta a memóriakártyán lévő fényképek kiválasztásához, akkor a nyomtató LCD kijelzőjén elsőként a PRINT CAMERA SELECTED PHOTOS? (FÉNYKÉPEZŐGÉPPEL KIVÁLASZTOTT FÉNYKÉPEK NYOMTATÁSA?) kérdés jelenik meg. Ha a fényképezőgéppel kiválasztott összes fényképet ki akarja nyomtatni, nyomja meg az **OK** vagy a **PRINT (NYOMTATÁS)** gombot. Ha figyelmen kívül akarja hagyni a kiválasztást, és tovább akar lépni, nyomja meg a **CANCEL** (**TÖRLÉS**) gombot.

- 2 Tegyen papírt a papírtálcába. A fotópapír kímélése érdekében használjon sima papírt, vagy kartotékkártyát.
- 3 A memóriakártyán lévő összes, maximum 2000 fénykép indexre való nyomtatásához nyomja meg az OK gombot. A nyomtató LCD kijelzőjén megjelenik a PRINTING PAGE 1 OF 1 (1-BŐL AZ 1. OLDAL NYOMTATÁSA) üzenet. Ha indexlap nyomtatása nélkül kíván továbblépni, nyomja meg a CANCEL (TÖRLÉS) gombot.

# fényképek kiválasztása és nyomtatása

Ha az index alapján eldöntötte, hogy a memóriakártyán lévő fényképek közül melyek kerüljenek kinyomtatásra, a kiválasztott fényképek kijelölésére használja a nyomtató vezérlőpaneljét.

- 1 Tegyen a nyomtatóba néhány fotópapírt fényes oldalával felfelé fordítva. Igazítsa a papírhoz a papírszélesség-szabályozót.
- 2 Helyezze a memóriakártyát a nyomtató memóriakártya-helyébe. További információkért lásd: **memóriakártya behelyezése** (13. oldalon).

A PRINT INDEX? OK OR CANCEL (INDEX NYOMTATÁSA? OK VAGY TÖRLÉS) jelenik meg a nyomtató LCD kijelzőjén.

- 3 Mivel már nyomtatott indexlapot, nyomja meg a CANCEL (TÖRLÉS) gombot.
- 4 Amikor a SELECT:# (KIVÁLASZTÁS:#) üzenet jelenik meg a nyomtató LCD kijelzőjén, a nyomtatandó fényképek kiválasztásához kövesse az alábbi táblázatban lévő instrukciókat:

| Ha ezt<br>szeretné             | tegye ezt                                                                                                    |  |
|--------------------------------|----------------------------------------------------------------------------------------------------|--|
| Egy fénykép<br>nyomtatása      | <ol> <li>Tartsa lenyomva a SELECT PHOTOS<br/>(FÉNYKÉPVÁLASZTÁS) ↓ or ▶ gombot mindaddig,<br/>amíg meg nem jelenik a kiválasztandó fénykép<br/>indexszáma.</li> <li>Nyomja meg az OK gombot a fénykép<br/>kiválasztásához.</li> </ol>                                                                                                    |  |
| Több fénykép<br>nyomtatása     | <ol> <li>Tartsa lenyomva a SELECT PHOTOS<br/>(FÉNYKÉPVÁLASZTÁS) ↓ vagy ▶ gombot<br/>mindaddig, amíg meg nem jelenik a nyomtatni kívánt<br/>fényképek közül az elsőnek az indexszáma.</li> <li>Nyomja meg az OK gombot a fénykép<br/>kiválasztásához.</li> <li>Ismételje az 1. és 2. lépést mindaddig, míg az összes<br/>nyomtatni kívánt fényképet ki nem választotta.</li> </ol>                                                                                                    |  |
| Összes fénykép<br>kinyomtatása | <ol> <li>Tartsa lenyomva a SELECT PHOTOS<br/>(FÉNYKÉPVÁLASZTÁS) ↓ vagy ▶ gombot<br/>mindaddig, amíg a nyomtató LCD kijelzőjén meg<br/>nem jelenik a SELECT:ALL (KIVÁLASZT:MIND) felirat.</li> <li>Nyomja meg az OK gombot az opció<br/>kiválasztásához.</li> </ol>                                                                                                    |  |
| Új fényképek<br>nyomtatása     | <ul> <li>"Új" fényképen azok a fényképek értendők, melyeket<br/>még nem nyomtatott ki a nyomtató vezérlőpaneljének<br/>segítségével. Azok a fényképek is lehetnek még "újak",<br/>melyeket régen készített, vagy a számítógépről<br/>nyomtatott ki.</li> <li>1 Tartsa lenyomva a SELECT PHOTOS<br/>(FÉNYKÉPVÁLASZTÁS) ∢ vagy &gt; gombot<br/>mindaddig, amíg a nyomtató LCD kijelzőjén meg<br/>nem jelenik a SELECT:NEW (KIVÁLASZT:ÚJ) felirat.</li> <li>2 Nyomja meg az OK gombot az opció<br/>kiválasztásához.</li> </ul> |  |

| Ha ezt<br>szeretné                                    | tegye ezt                                                                                                    |
|-------------------------------------------------------|----------------------------------------------------------------------------------------------------|
| Fényképek<br>folytonos<br>tartományának<br>nyomtatása | <ol> <li>Tartsa lenyomva a SELECT PHOTOS<br/>(FÉNYKÉPVÁLASZTÁS) ↓ vagy ▶ gombot<br/>mindaddig, amíg a nyomtató LCD kijelzőjén meg<br/>nem jelenik a SELECT:RANGE (KIVÁLASZT:TARTOMÁNY)<br/>felirat.</li> <li>Nyomja meg az OK gombot az opció<br/>kiválasztásához. SELECT:#_FIRST IN RANGE<br/>(KIVÁLASZT:#_TARTOMÁNY ELSŐ FÉNYKÉPE) szöveg<br/>meg nem jelenik a nyomtató LCD kijelzőjén.</li> <li>Tartsa lenyomva a SELECT PHOTOS<br/>(FÉNYKÉPVÁLASZTÁS) ↓ vagy ▶ gombot<br/>mindaddig, amíg meg nem jelenik a nyomtatni kívánt<br/>tartomány első fényképének az indexszáma.</li> <li>Nyomja meg az OK gombot a fénykép<br/>kiválasztásához. SELECT:#_LAST IN RANGE<br/>(KIVÁLASZT:#_TARTOMÁNY UTOLSÓ FÉNYKÉPE) szöveg<br/>meg nem jelenik a nyomtató LCD kijelzőjén.</li> <li>Tartsa lenyomva a SELECT PHOTOS<br/>(FÉNYKÉPVÁLASZTÁS) ↓ vagy ▶ gombot<br/>mindaddig, amíg meg nem jelenik a nyomtatni kívánt<br/>tartomány utolsó fényképének az indexszáma.</li> <li>Nyomja meg az OK gombot a fénykép<br/>kiválasztásához.</li> <li>Tartsa lenyomva a SELECT PHOTOS<br/>(FÉNYKÉPVÁLASZTÁS) ↓ vagy ▶ gombot<br/>mindaddig, amíg meg nem jelenik a nyomtatni kívánt<br/>tartomány utolsó fényképének az indexszáma.</li> <li>Nyomja meg az OK gombot a fénykép<br/>kiválasztásához.</li> <li>Miután több fényképet vagy a fényképeknek egy<br/>tartományát jelölt ki nyomtatáshoz, a SELECT:RANGE<br/>opció már nem választható ki. Nincs probléma! Csak<br/>görgessen a tartomány első fényképéhez, és tartsa két<br/>másodpercig lenyomva az OK gombot. A kijelzőn<br/>megjelenik az adott fénykép indexszáma és egy kötőjel,<br/>jelezve, hogy tartománykiválasztó módban van. Ezután<br/>válassza ki a tartomány utolsó fényképét, és a szokásos<br/>módon nyomja meg az OK gombot.</li> </ol> |

Tipp: Az indexszámok közötti gyors mozgáshoz nyomja le, és tartsa lenyomva a SELECT PHOTOS (FÉNYKÉPVÁLASZTÁS) ∢ vagy → gombot.

A kiválasztott fénykép(ek) indexszáma megjelenik az LCD kijelző alján lévő Kiválasztott fényképek szakaszban.

- 7 Nyomja meg és tartsa lenyomva a LAYOUT (ELRENDEZÉS) + vagy gombot mindaddig, amíg a Kiválasztott fényképek rész mellett meg nem jelenik az alkalmazni kívánt elrendezés Fénykép elrendezés ikonja. A fényképek elrendezésével kapcsolatos további információkért lásd: fénykép elrendezése ikon (6. oldalon).
- 8 Nyomja le és tartsa lenyomva a COPIES (MÁSOLATOK) + vagy gombot addig, míg a Kiválasztott fényképek rész mellett meg nem jelenik a kiválasztott fényképek nyomtatandó példányszáma.
- 9 A nyomtatás megkezdéséhez nyomja meg a **PRINT (NYOMTATÁS)** gombot.

# fényképezőgéppel kijelölt fényképek nyomtatása

A fényképezőgéppel kiválasztott fényképek azok a fényképek, amelyeket Ön digitális fényképezőgépével jelölt ki nyomtatásra. Amikor fényképezőgépével választ ki fényképeket, a fényképezőgép létrehoz egy Digital Print Order Format (DPOF) fájlt, amely azonosítja a nyomtatásra kijelölt fényképeket.

Nyomtatója be tudja olvasni a memóriakártyáról ezt a DPOF fájlt, így Önnek nem szükséges a nyomtatásához újra kijelölnie a fényképeket. Nézze át a fényképezőgéppel kapott dokumentációt, hogy az támogatja-e a fényképek fényképezőgéppel történő kiválasztását. Az Ön nyomtatója a DPOF 1.1-es fájlformátumot támogatja.

**Megjegyzés:** Nem minden digitális fényképezőgép teszi lehetővé a fényképek nyomtatásra való kijelölését.

Amikor fényképezőgéppel kiválasztott fényképeket nyomtat, akkor a nyomtató vezérlőpaneljének beállításai nem érvényesek, a DPOF fájlban lévő beállítások a fényképelrendezést és a példányszámot illetően felülbírálják a nyomtató vezérlőpaneljének ezekre vonatkozó beállításait.

#### A memóriakártyán lévő, fényképezőgéppel kiválasztott fényképek nyomtatása:

- Használja digitális fényképezőgépét a nyomtatni kívánt fényképek kiválasztására. Bővebben erről a fényképezőgéppel kapott dokumentációban olvashat.
- 2 Helyezze a memóriakártyát annak nyomtatón lévő helyére. További információkért lásd: **memóriakártya behelyezése** (13. oldalon).

A nyomtató automatikusan felismeri a memóriakártyán lévő DPOF fájlt, és megjelenik a PRINT CAMERA SELECTED PHOTOS? PRESS OK OR CANCEL. (FÉNYKÉPEZŐGÉPPEL KIVÁLASZTOTT FÉNYKÉPEK NYOMTATÁSA? NYOMJA MEG AZ OK VAGY A TÖRLÉS GOMBOT.)

- 3 Tegyen fotópapírt a papírtálcába.
- 4 A fényképezőgéppel kiválasztott fényképek kinyomtatásához nyomja meg az OK vagy a PRINT (NYOMTATÁS) gombot. A digitális fényképezőgéppel megadott kijelölések figyelmen kívül hagyásához nyomja meg a CANCEL (TÖRLÉS) gombot.

**Megjegyzés:** A nyomtató a nyomtatás után megszünteti a fényképezőgéppel kiválasztott fényképek kijelölt állapotát.

Ha a nyomtatója számítógéphez van csatlakoztatva, és a számítógép be van kapcsolva, akkor a memóriakártyán található összes fényképet és a DPOF fájt átmentheti a számítógépre. Ezután kinyomtathatja a fényképezőgéppel kiválasztott fényképeket a számítógépről. További információk a HP Photosmart nyomtató súgójában olvashatók. A nyomtató súgójának megtekintéséről szóló tájékoztatást lásd: **a hp photosmart nyomtató súgó megtekintése** (1. oldalon).

Ha Önnek egy HP közvetlen nyomtatásra alkalmas digitális fényképezőgépe van, akkor úgy is kinyomtathatja a fényképezőgéppel kiválasztott fényképeket, hogy a fényképezőgépet közvetlenül a nyomtatóhoz csatlakoztatja.

# fényképkiválasztások visszavonása

A kiválasztásokat megszüntetheti egyesével, kezdve az utolsó kiválasztott fényképpel, illetve egyszerre megszüntetheti az összes kiválasztást.

**Megjegyzés:** Az LCD képernyőről való visszavonás nem törli a fényképeket a memóriakártyáról.

#### Kijelölések visszavonása egyesével:

 A nyomtató LCD kijelzőjén lévő kiválasztott fotók listájából az utolsó fénykép kitörléséhez nyomja meg a CANCEL (TÖRLÉS) gombot.

#### Az összes fénykép kijelölésének visszavonása:

 Nyomja le, és két másodpercig tartsa lenyomva a CANCEL (TÖRLÉS) gombot.

A CLEAR ALL SELECTIONS? (MINDEN KIVÁLASZTÁS TÖRLÉSE?) és a PRESS OK OR CANCEL (NYOMJA MEG AZ OK VAGY A TÖRLÉS GOMBOT) üzenetek felváltva villannak fel a nyomtató LCD képernyőjén.

2 Ha meg akarja szüntetni az összes kiválasztást, nyomja meg az OK gombot, ha viszont a kijelölt fényképek listáján nem kíván változtatni, nyomja meg a CANCEL (TÖRLÉS) gombot.

**Megjegyzés:** Ha az összes kiválasztott fénykép törléséhez megnyomta az **OK** gombot, a kiválasztásokkal együtt törlődnek a kiválasztott fényképekre megadott nyomtatási beállítások is.

2. fejezet

hibaelhárítás

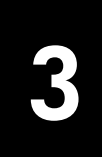

A HP Photosmart nyomtatót úgy tervezték, hogy megbízható és könnyen kezelhető legyen. A nyomtató szoftver telepítése közben felmerült problémák megoldásai találhatók meg ebben a fejezetben. Részletes hibaelhárítási információkat nyomtatójának minden jellegéről, beleértve a Macintosh-ra történő telepítés üzeneteit és a hibaüzeneteket is, a HP Photosmart nyomtató súgójában talál. A nyomtató súgójának megtekintéséről szóló tájékoztatást lásd: **a hp photosmart nyomtató súgó megtekintése** (1. oldalon).

| Probléma                                                                                                    | Lehetséges ok                                                                                                    | Megoldás                                                                                                    |
|----------------------------------------------------------------------------------------------------|----------------------------------------------------------------------------------------------------|----------------------------------------------------------------------------------------------------|
| Amikor a nyomtatót<br>a számítógéphez<br>csatlakoztattam, megnyílt az Új<br>hardver felismerése varázsló,<br>de nem ismerte fel a nyomtatót.                                                          | A nyomtatót azelőtt csatlakoztatta<br>számítógépéhez, mielőtt<br>behelyezte volna<br>a HP Photosmart CD-t.                                                                                      | <ol> <li>Húzza ki az USB kábelt<br/>a nyomtatóból.</li> <li>Zárja be az Új hardver felismerése<br/>varázslót.</li> <li>Helyezze be a HP Photosmart CD-t<br/>számítógépébe, és telepítse fel<br/>a nyomtató szoftvert.</li> </ol>                                                                                                    |
| A telepítés alatt<br>a rendszerkövetelmények<br>párbeszédpanel megjelenik,<br>azt jelezve, hogy<br>számítógépem képernyőjének<br>felbontása nem felel meg<br>a minimális<br>rendszerkövetelményeknek. | Számítógépe képernyőjének<br>felbontása a minimális<br>rendszerkövetelmények alatti<br>értékre van beállítva. További<br>információkért lásd:<br><b>rendszerkövetelmények</b><br>(30. oldalon). | <ol> <li>Kattintson         <ul> <li>a rendszerkövetelmények             párbeszédpanel Mégse gombjára.</li> <li>A jobb oldali egérgombbal             kattintson az Asztalra, és válassza             a Tulajdonságok pontot.</li> <li>Kattintson a Beállítások fülre.</li> <li>A csúszkát húzza jobbra, míg             a felbontás 800 x 600 vagy annál             nagyobb nem lesz.</li> <li>Kattintson az Alkalmaz gombra.             Ekkor egy Képernyőbeállítás             üzenet jelenik meg.</li> <li>Kattintson az Igen gombra, hogy             elfogadja a változtatásokat.</li> </ul> </li> </ol> |
| A szoftver nincs megfelelően<br>telepítve a számítógépemen.<br>VAGY<br>Újra kell telepítenem a<br>nyomtató szoftvert.                                                                                 | Ütközés lehet a vírusellenőrző<br>programmal.<br>VAGY<br>Ütközés lehet más szoftverrel.                                                                                                    | <ol> <li>Távolítsa el a nyomtatószoftvert.<br/>Ehhez helyezze a HP Photosmart<br/>CD-t a számítógépbe, kattintson<br/>az Eltávolítás pontra, majd<br/>kövesse a képernyőn megjelenő<br/>utasításokat.</li> <li>Az eltávolítás befejeztével indítsa<br/>újra a számítógépet.</li> <li>Függessze fel vagy zárja be<br/>az összes futó vírusellenőrző<br/>szoftvert.</li> <li>Telepítse újra a nyomtatószoftvert.</li> </ol>                                                                                                    |

| Probléma                                                                                                    | Lehetséges ok                                                                                | Megoldás                                                                                                    |
|----------------------------------------------------------------------------------------------------|----------------------------------------------------------------------------------------------|----------------------------------------------------------------------------------------------------|
| Csak Windows 98<br>Amikor az USB kábellel<br>csatlakoztatom a nyomtatót<br>a számítógéphez, ugyan<br>megjelenik egyszer az Új<br>hardver hozzáadása varázsló<br>párbeszédpanel, de<br>a nyomtatóillesztő nem<br>telepítódik fel teljesen. Nem<br>jelenik meg újra az Új hardver<br>hozzáadása varázsló. | A telepítése törölve lett, nem<br>fejeződött be, vagy valami hiba<br>történt.                | <ol> <li>Kapcsolja ki a nyomtatót,<br/>és húzza ki az USB kábelt<br/>a nyomtatóból.</li> <li>Húzza ki a tápkábelt<br/>a nyomtatóból.</li> <li>Várjon körülbelül 10 másodpercet.</li> <li>Dugja vissza a tápkábelt<br/>a nyomtatóba, majd kapcsolja<br/>be a nyomtatót.</li> <li>Távolítsa el a nyomtatószoftvert.<br/>Ehhez helyezze a HP Photosmart<br/>CD-t a számítógépbe, majd<br/>kövesse a képernyőn megjelenő<br/>utasításokat.</li> <li>Az eltávolítás befejeztével indítsa<br/>újra a számítógépet.</li> <li>Telepítse újra a nyomtatószoftvert.</li> </ol>                                                                                                    |
| Csak Windows 98<br>Amikor USB kábellel<br>csatlakoztatom a nyomtatót és<br>a számítógépet, nem jelenik<br>meg az Új hardver<br>hozzáadása varázsló<br>párbeszédpanelje.                                                                                                    | Lehetséges, hogy a használt USB<br>kábel nem működik, vagy nincs<br>helyesen csatlakoztatva. | <ol> <li>Kapcsolja ki a nyomtatót,<br/>és húzza ki az USB kábelt<br/>a nyomtatóból.</li> <li>Húzza ki a tápkábelt<br/>a nyomtatóból.</li> <li>Várjon körülbelül 10 másodpercet.</li> <li>Dugja vissza a tápkábelt<br/>a nyomtatóba, majd kapcsolja<br/>be a nyomtatót.</li> <li>Csatlakoztassa újra az USB kábelt<br/>a számítógéphez.</li> <li>Ha a hiba továbbra is fennáll,<br/>próbálkozzon másik USB kábel<br/>használatával.</li> <li>VAGY</li> <li>Kattintson a Start, Beállítások,<br/>Vezérlőpult pontokra.</li> <li>Kattintson az Eszközkezelő<br/>címkére.</li> <li>Kattintson az USB-vezérlő elem<br/>melletti (+) ikonra. Ha látható az<br/>USB állomásvezérlő és az USB<br/>gyökérhub elem, akkor az<br/>USB-támogatás valószínűleg<br/>engedélyezve van. Ellenkező<br/>esetben az USB-támogatás<br/>engedélyezésével és beállításával<br/>kapcsolatos további<br/>információkért tanulmányozza<br/>a számítógép dokumentációját,<br/>vagy kérje a számítógép<br/>gyártójának segítségét.</li> </ol> |

# támogatás és specifikációk

Ebben a fejezetben az alábbi információkat találhatja meg nyomtatójáról:

- támogatás (27. oldal)
- specifikációk (30. oldal)
- hardverrel kapcsolatos szolgáltatások (31. oldal)
- szoftverrel kapcsolatos szolgáltatások (32. oldal)
- korlátozott jótállásról szóló nyilatkozat (32. oldal)
- regulatory notices (34. oldal)
- környezeti nyilatkozatok (34. oldal)
- szerzői jog és védjegyek (35. oldal)

**Megjegyzés:** A nyomtatóspecifikációk teljes listáját és a rendszerkövetelményeket megtekintheti a HP Photosmart nyomtató súgójában. A nyomtató súgójának megtekintéséről szóló tájékoztatást lásd: **a hp photosmart nyomtató súgó megtekintése** (1. oldal).

## támogatás

#### probléma hibaelhárítása

Ha van valamilyen kérdése, a probléma elhárításához kövesse az alábbi lépéseket:

- A nyomtató használati módjáról, illetve a hibák elhárításáról szóló részletes információkat a HP Photosmart nyomtató súgójában találhatja meg. A nyomtató súgójának megtekintéséről szóló tájékoztatást lásd: a hp photosmart nyomtató súgó megtekintése (1. oldal).
- 2 Amennyiben a HP Photosmart nyomtató súgójában található információkat használva sem tudja a problémát megszüntetni:
  - Látogasson el a www.hp.com/support weboldalra, ahol online támogatást nyújtó oldalak segíthetik a hibaelhárítást, illetve ahonnan E-mailben üzenetet küldve a HP-nek, személyre szóló választ kaphat kérdéseire.
  - Látogasson el a www.hp.com webhelyre a szoftverfrissítések ellenőrzése céljából.

Támogatás a weben és E-mailben az alábbi nyelveken áll rendelkezésre:

- angol
- francia
- holland
- német
- olasz
- portugál
- spanyol
- svéd
- 3 Ha problémát nem tudja megoldani sem a HP Photosmart nyomtató súgójának, sem a HP vevőszolgálati webhelyének segítségével, hívja fel a HP vevőszolgálatát az országához, illetve területéhez tartozó telefonszámon. Az országokhoz és területekhez tartozó telefonszámok listáját lásd: hp telefonos támogatás (28. oldal).

Amennyiben nyomtatónál hardverhibát észlel, vigye nyomtatóját szervizelésre a helyi HP forgalmazóhoz, illetve oda, ahonnan a nyomtatót vásárolta. Nyomtatója korlátozott jótállásán feltüntetett időszakban a szervizelés ingyenes. A korlátozott jótállási idő letelte után a szervizelés költsége fizetendő. További információkért lásd: **korlátozott jótállásról szóló nyilatkozat** (32. oldal).

#### hp telefonos támogatás

#### ingyenes telefonos támogatás

Érkezése után nyomtatója korlátozott idejű ingyenes telefonos támogatásra jogosult. További információkat lásd a **korlátozott jótállásról szóló nyilatkozat** (32. oldal), vagy látogasson el a **www.hp.com/support** weboldalra.

#### az telefonos támogatás ingyenes időszaka után

A telefonos támogatás díjmentes időszaka után is kérhető a HP-tól segítség bizonyos díj fizetése ellenében. A támogatás lehetőségeiről tájékozódhat, ha felkeresi a HP forgalmazót, illetve ha felhívja az országához vagy területéhez tartozó segélykérő telefonszámot.

#### támogatás igénybevételéhez hívható telefonszámok

Hívja a lakóhelyének megfelelő segélykérő telefonszámot, ha telefonon keresztül szeretne segítséget kapni. A hívásokra a telefontársaságok szokásos tarifája érvényes.

**Megjegyzés:** A Nyugat-Európában élő vásárlók látogassanak el a **www.hp.com/support** weboldalra, ahol megtalálják az országukhoz, területükhöz tartozó segélykérő telefonszámokat.

| Ország           | Telefonszám       |
|------------------|-------------------|
| Algéria          | (+212) 22404747   |
| Bahrein          | 800 728           |
| Cseh Köztársaság | 42 (0)2 6130 7310 |

| Ország                         | Telefonszám                                                                                                    |  |
|--------------------------------|----------------------------------------------------------------------------------------------------|--|
| Dél-afrikai Köztársaság        | 086 000 1030 (a Dél-afrikai<br>Köztársaságon belüli hívás esetén)<br>+27-11 258 9301 (a Dél-afrikai<br>Köztársaságon kívülről történő hívás<br>esetén) |  |
| Egyesült Arab<br>Emirátusok    | 971 4 883 8454                                                                                                    |  |
| Egyiptom                       | 02 532 5222                                                                                                    |  |
| Görögország                    | + 30 1 60 73 603                                                                                                    |  |
| Izrael                         | 972 (0) 9 830 4848                                                                                                    |  |
| Lengyelország                  | + 48 22 865 98 00                                                                                                    |  |
| Magyarország                   | + 36 (0)1 382 1111                                                                                                    |  |
| Marokkó                        | (+212) 22404747                                                                                                    |  |
| Oroszország (Moszkva)          | 7 095 923 50 01                                                                                                    |  |
| Oroszország<br>(Szentpétervár) | 7 812 346 7997                                                                                                    |  |
| Románia                        | 01 315 44 42                                                                                                    |  |
| Szaúd-Arábia                   | 800 897 14440                                                                                                    |  |
| Szlovákia                      | + 421-2-68208080                                                                                                    |  |
| Törökország                    | 1 216 579 71 71                                                                                                    |  |
| Tunézia                        | + 216 1 891 222                                                                                                    |  |
| Ukrajna                        | + 7 (380-44) 490-3520                                                                                                    |  |

#### telefonhívásnál

Amikor a HP segélyszámát hívja, legyen a számítógép és a nyomtató közelében. Készüljön fel a következő információk megadására:

- Nyomtató modellszáma (a nyomtató elején található)
- Nyomtató szériaszáma (a nyomtató alján található)
- A számítógépen lévő operációs rendszer
- A nyomtatóillesztő verziószáma
  - Windows PC A nyomtatóillesztő verziószámának megtekintéséhez kattintson az egér jobb gombjával a Windows tálcán lévő nyomtató ikonra, és válassza a Névjegy pontot.
  - Macintosh A nyomtatóillesztő verziószámának megtekintéséhez használja a Nyomtatás párbeszédpanelt.
- Az üzenetek a nyomtató LCD kijelzőjén vagy a számítógép monitorán jelennek meg
- Válaszok az alábbi kérdésekre:
  - Az a szituáció, ami miatt telefonál, előfordult-e már előzőleg is? Elő tudja idézni újra ezt a helyzetet?
  - Telepített-e új szoftvert, helyezett-e számítógépébe új hardverelemet körülbelül abban az időben, amikor ez a helyzet előállt?

# specifikációk

Ez a rész felsorolja HP Photosmart nyomtatója számítógéphez való telepítéséhez szükséges minimális rendszerkövetelményeket, és felkínálja a kiválasztott nyomtatóspecifikációkat.

A nyomtatóspecifikációk teljes listáját megtekintheti a HP Photosmart nyomtató súgójában. A nyomtató súgójának megtekintéséről szóló tájékoztatást lásd: **a hp photosmart nyomtató súgó megtekintése** (1. oldal).

| Összetevő                        | Minimum a Windows-hoz                                                   | Minimum a Macintosh-hoz                                                                                |
|----------------------------------|-------------------------------------------------------------------------|----------------------------------------------------------------------------------------------------|
| Böngésző                         | Microsoft Internet Explorer 5.5 vagy<br>későbbi verzió                  | Telepítéshez nem szükséges                                                                             |
| CD-ROM-<br>meghajtó              | 4x                                                                      | 4x                                                                                                    |
| Csatlakozási mód                 | USB: Windows® 98, 2000 Professional,<br>ME, XP Home és XP Professional  | USB: Mac® OS 9 v9.1 vagy későbbi,<br>OS X v10.1·től v10.2·ig                                           |
| Megjelenítés                     | 800 x 600 képpont felbontású, 16 bit<br>vagy ennél nagyobb színmélységű | 800 x 600 képpont felbontású, 16 bit<br>vagy ennél nagyobb színmélységű                                |
| Operációs<br>rendszer            | Windows 98, 2000 Professional, Me,<br>XP Home és XP Professional        | Mac OS 9 v9.1 vagy későbbi, OS X<br>v10.1-től v10.2-ig                                                 |
| Processzor                       | Pentium® II (illetve annak megfelelő) vagy<br>annál újabb processzor    | G3-as vagy ennél újabb                                                                                 |
| RAM                              | 64 MB (128 MB ajánlott)                                                 | Mac OS 9 v9.1 vagy újabb: 64 MB RAM<br>(128 MB ajánlott)<br>Mac OS X v10.1-től v10.2-ig:<br>128 MB RAM |
| Szabad<br>merevlemez-<br>terület | 500 MB                                                                  | 500 MB                                                                                                 |

#### rendszerkövetelmények

#### nyomtatóspecifikációk

| Csatlakozási mód   | USB: Windows 98, 2000 Professional, ME, XP Home és<br>XP Professional; Mac OS 9 v9.1 vagy későbbi, OS X v10<br>1-től 10.2-ig                                                                                                    |
|--------------------|----------------------------------------------------------------------------------------------------|
| Energia fogyasztás | Nyomtatás: 8,1 W<br>Üresjárat: 2,1 W<br>Kikapcsolva: 2,0 W                                                                                                    |
| Képfájl-formátumok | JPEG Baseline<br>TIFF 24-bites RGB nem tömörített hézagos<br>TIFF 24-bites YCbCr nem tömörített hézagos<br>TIFF 24-bites RGB pakolt hézagos<br>TIFF 8-bites szürke nem tömörített/pakolt<br>TIFF 8-bites paletta szín, nem tömörített/pakolt<br>TIFF 1-bites nem tömörített/pakolt/1D Huffman |

| Margók                                              | Nyomtatás keret nélkül:<br>• Fent 0,0 hüvelyk (0,0 mm)<br>• Alul 0,50 hüvelyk (12,5 mm)<br>• Bal/jobb 0,0 hüvelyk (0,0 mm)<br>Nyomtatás kerettel:<br>• Fent 0,16 hüvelyk (4 mm)<br>• Alul 0,50–0,66 hüvelyk (12,5 mm-tõl 16,8 mm-ig)<br>• Bal/jobb 0,16 hüvelyk (4 mm)                                                                                                    |
|-----------------------------------------------------|----------------------------------------------------------------------------------------------------|
| Médiaméretek                                        | Fotópapír (4 x 6 hüvelyk, 10 x 15 cm)<br>Fotópapír letéphető füllel (4 x 6 hüvelyk 0,5 hüvelykes füllel,<br>10 x 15 cm 1,25 cm-es füllel)<br>Kartotékkártya (4 x 6 hüvelyk, 10 x 15 cm)<br>Hagaki kártya (4 x 5,5 hüvelyk, 100 x 140 mm)<br>A6 kártya (4,13 x 5,8 hüvelyk, 105 x 148 mm)<br>Lméretű kártya (3,5 x 5 hüvelyk, 90 x 127 mm)<br>Lméretű kártya füllel (3,5 x 5 hüvelyk 0,5 hüvelykes füllel,<br>90 x 127 mm 12,5 mm-es füllel) |
| Médiatípusok                                        | Papír (normál, fotó)<br>Kártyák (kartoték, Hagaki, A6, L-méretű)                                                                                                    |
| Memóriakártya által<br>támogatott<br>fájlformátumok | Nyomtatás: Támogatott képfájl-formátumok<br>Mentés: Minden fájlformátum                                                                                                    |
| Memóriakártyák                                      | CompactFlash <sup>™</sup> L és II típus<br>MultiMediaCard <sup>™</sup><br>Secure Digital <sup>™</sup><br>SmartMedia <sup>™</sup><br>Sony® Memory Sticks<br>xD-Picture Card <sup>™</sup>                                                                                                    |
| Nyomtatópatron                                      | 1 háromszínű HP #57 (C6657A)<br>vagy<br>1 szürke fotó HP #59 (C9359A) (2003 őszétől beszerezhető)                                                                                                    |
| Papírtálca                                          | Egy 4 x 6 hüvelyk (10 x 15 cm) fotópapír tálca                                                                                                    |
| Papírtálca<br>kapacitása                            | 20 lap, legnagyobb vastagság laponként 11,5 mil (292 μm)                                                                                                    |
| USB támogatás                                       | USB: Windows 98, 2000 Professional, ME, XP Home és<br>XP Professional; Mac OS 9 v9.1 vagy későbbi, OS X v10.1-től<br>10.2-ig.<br>A HP azt javasolja, hogy az USB kábel legyen 10 lábnál<br>(3 méternél) rövidebb                                                                                                    |
| Üzemi hõmérséklet                                   | 32–113 °F (0–45 °C)<br>[Optimális: 59–95 °F (15–35 °C)]                                                                                                    |

# hardverrel kapcsolatos szolgáltatások

Amennyiben úgy gondolja, hogy nyomtatójának szervizelésre van szüksége, hívja a HP terméktámogatási központját, ahol segítenek megállapítani, hogy szükséges-e a szerviz, és ahol egy szerviz webhelyre is elirányítják Önt. További információkért lásd: **támogatás** (27. oldal). Más esetben lépjen kapcsolatba azzal az üzlettel, ahol a nyomtatóját vásárolta. Vagy látogasson el a **www.hp.com/support** weboldalra, hogy információt kapjon a legközelebbi üzletről és szervizről.

A jótállás ideje alatt a szerviz ingyenes. A jótállás lejárta után a szervizköltség a vásárlót terheli.

#### 4. fejezet szoftverrel kapcsolatos szolgáltatások

A HP időszakonként frissített nyomtatószoftvert kínál fel. A szoftverfrissítéseket letöltheti úgy, hogy ellátogat a **www.hp.com/support** weboldalra, illetve a nyomtatóhoz mellékelt szoftver használatával. A HP Fotó és kép szoftver frissítése csak CD-n áll rendelkezésre.

Ha a nyomtatószoftver frissítését a nyomtatóhoz mellékelt szoftver segítségével kívánja letölteni, kövesse az alábbi lépéseket:

- Windows PC A Start menüből válassza a Programok vagy a Minden program menüpontot; a Hewlett-Packard pontot; majd a HP Software Update elemet.
- Macintosh A HP Inkjet Utility-ben a legördülő menüből válassza a Támogatás menüpontot, majd kattintson a Támogatás pontra.

# korlátozott jótállásról szóló nyilatkozat

| Régió              | Európa, Közel-Kelet, Afrika |
|--------------------|-----------------------------|
| Szoftver jótállása | 90 nap                      |
| Nyomtató jótállása | 1 éves                      |

- A. Korlátozott jótállási kötelezettség terjedelme
  - 1 A Hewlett-Packard (HP) garantálja a végfelhasználói vásárlónak, hogy az előzőekben meghatározott HP-termékek anyaga és kivitelezése hibátlan marad a fent megadott időtartamon belül, amely időtartam a beszerzés dátumával veszi kezdetét.
  - 2 Szoftverek esetében a Hewlett-Packard által vállalt jótállás korlátozott, az csak a programutasítások végrehajtásának hibáira terjed ki. A HP nem garantálja a termékek megszakítás nélküli vagy hibamentes működését.
  - 3 A HP korlátozott jótállása csak a termék rendeltetésszerű, előírások szerinti használata során jelentkező meghibásodásokra érvényes, nem vonatkozik semmilyen egyéb problémára, melyek többek között az alábbiak következményeként lépnek fel:
    - Helytelen karbantartás vagy módosítás;
    - A HP által nem javasolt, illetve nem támogatott szoftver, média, alkatrész vagy tartozék használata; vagy
    - A termékjellemzőkben megadott paraméterektől eltérően történő üzemeltetés.
  - 4 A HP nyomtatói esetében a nem a HP-tól származó festékkazetták vagy újratöltött festékkazetták használata nem befolyásolja sem a felhasználóval szemben vállalt jótállást, sem az ügyféllel megkötött HP támogatási szerződést. Ha azonban a nyomtató meghibásodása a nem a HP-tól származó, illetve az újratöltött festékkazetta használatának tulajdonítható, a HP az adott hiba vagy sérülés javításáért a mindenkori munkadíjat és anyagköltséget számítja fel.
  - 5 Ha a HP a vonatkozó jótállási időn belül értesül a jótállása alá tartozó bármely termék meghibásodásáról, a hibás terméket saját belátása szerint megjavítja vagy kicseréli.
  - 6 Ha a javítást vagy a cserét a HP nem tudja elvégezni, a meghibásodásról szóló értesítés megérkezését követően a jótállás hatálya alá tartozó hibás termék vételárát elfogadható időn belül visszafizeti a vásárlónak.
  - 7 A HP nincs javításra, cserére vagy visszafizetésre kötelezve mindaddig, amíg az ügyfél a hibás terméket vissza nem küldi a HP-nak.
  - 8 Bármely cseretermék lehet új vagy újszerű is, amennyiben működőképessége legalább azonos a kicserélt termék működőképességével.
  - 9 A HP-termékek tartalmazhatnak felújított alkatrészeket, összetevőket vagy anyagokat, amelyek azonban az újjal azonos teljesítményt nyújtanak.
  - 10 A HP korlátozott jótállása minden olyan országban és térségben érvényes, ahol a hatálya alá tartozó HPterméket maga a HP forgalmazza. Kiegészítő garanciális szolgáltatásokra – például helyszíni szervizelésre – vonatkozó szerződéseket bármely hivatalos HP szerviz köthet azokban az országokban és térségekben, ahol a felsorolt HP-termékek forgalmazását a HP vagy egy hivatalos importőr végzi. Az egyes európai országokban és térségekben elérhető telefonos támogatás részleteiről és feltételeiről a következő webhelyen olvashat: http://www.hp.com/support. Továbbá kérhet felvílágosítást a forgalmazótól, vagy felhívhatja a HP vevőszolgálatát az e füzetben megadott telefonszámon. A telefonos támogatási szolgáltatás minőségének javítása érdekében javasoljuk, hogy rendszeresen látogasson el webhelyünkre, ahol friss információkat találhat a szervizszolgáltatásokkal és a szállítással kapcsolatban.

B. A jótállás korlátozásai

a helyi jogszabályok keretein belül sem a hp, sem külső szállítói nem vállalnak egyéb (kifejezett Vagy Beleértett) garanciát a hp termékeivel kapcsolatban, és visszautasítják az Eladhatóságra, a kielégítő minőségre, valamint a speciális célokra való alkalmasságra Vonatkozó Beleértett garanciát és feltételeket.

- C. A felelősség korlátozásai
  - A helyi jogszabályok keretein belül a jelen jótállási nyilatkozatban biztosított jogorvoslati lehetőségek a vásárló kizárólagos jogorvoslati lehetőségei.
  - 2 A HELYI JOGSZABÁLYOK KERETEIN BELÜL A JELEN NYILATKOZATBAN MEGJELÖLT KÖTELEZETTSÉGEK KIVÉTELÉVEL – A HP ÉS KÜLSŐ SZÁLLÍTÓI SEMMILYEN KÖRÜLMÉNYEK KÖZŐTT NEM FELELNEK A KÖZVETLEN, KÖZVETETT, KÜLÖNLEGES VAGY VÉLETLENSZERŰ KÁROKÉRT SEM JÓTÁLLÁS, SEM SZERZŐDÉS ESETÉN, MÉG AKKOR SEM, HA A VÁSÁRLÓT ELŐZETESEN NEM TÁJÉKOZTATTÁK EZEN KÁROK BEKÖVETKEZÉSÉNEK LEHETŐSÉGÉRŐL.
- D. Helyi jogszabályok
  - 1 E nyilatkozat alapján az ügyfél az őt megillető jogokkal élhet. Az ügyfél ettől eltérő jogokkal is rendelkezhet, amelyek az Amerikai Egyesült Államokban államonként, Kanadában tartományonként, a világon pedig országonként vagy térségenként változhatnak.
  - 2 Amennyiben ezen jótállási nyilatkozat egyes részei ellentmondanak a helyi jogszabályoknak, a jótállási nyilatkozatot úgy kell értelmezni, hogy az ellentmondás megszűnjön. Ez esetben a Jótállási nyilatkozat bizonyos kizárásai és korlátozásai nem alkalmazhatók az ügyfélre. Például az Amerikai Egyesült Államok néhány állama, valamint az Amerikai Egyesült Államok területén kívül egyes kormányok (beleértve a kanadai tartományokat is)
    - eleve megakadályozhatják, hogy a jelen jótállási nyilatkozat kizárásai és korlátozásai korlátozzák a vásárló törvényes jogait (például az Egyesült Királyságban);
    - más módon korlátozhatják a gyártó kizárásokra és korlátozásokra vonatkozó lehetőségeit; vagy
    - az ügyfélnek további garanciális jogokat biztosíthatnak, meghatározhatják a beleértett jótállás időtartamát, amelyet a gyártó nem utasíthat el, vagy elzárkózhatnak a beleértett garancia időtartamkorlátozásának engedélyezésétől.
  - 3 AZ AUSZTRÁL ÉS ÚJ-ZÉLANDI FOGYASZTÓI TRANZAKCIÓKRA VONATKOZÓAN A JELEN NYILATKOZATBAN BENNFOGLALT JÓTÁLLÁSI FEITÉTELEK NEM ZÁRJÁK KI, NEM KORLÁTOZZÁK ÉS NEM MÓDOSÍTJÁK A TERMÉK ELADÁSÁRA VONATKOZÓ KÖTELEZŐ, TŐRVÉNY ÁLTAL SZABÁLYOZOTT JOGOKAT (KIVÉVE A TÖRVÉNY ÁLTAL ENGEDÉLYEZETT MÉRTÉKIG), HANEM AZOK KIEGÉSZÍTÉSEKÉNT ÉRTELMEZENDŐK.

### regulatory notices

For regulatory identification purposes, your product is assigned a Regulatory Model Number. The Regulatory Model Number for your product is SDGOA-0314. This regulatory number should not be confused with the marketing name (hp photosmart 140 series printer) or product number (Q3025A).

# környezeti nyilatkozatok

#### környezetvédelem

Hewlett-Packard Company elkötelezett amellett, hogy a környezet megóvását biztosító minőségi termékeket kínáljon.

Ez a nyomtató számos olyan tulajdonsággal lett megtervezve, hogy a lehető legkisebb hatással legyen környezetünkre. További információkért, kérjük, látogasson el a HP **http://www.hp.com/hpinfo/globalcitizenship/ environment/index.html** címen lévő Commitment to the Environment (Kötelezettségvállalás a környezettel kapcsolatban) című weboldalára.

#### műanyag

A 0,88 unciát, (25 grammot) meghaladó tömegű műanyag alkatrészek a nemzetközi standardnak megfelelően vannak megjelölve, amely jelölés javítja a műanyag azonosítását a nyomtató életciklusának végén bekövetkező újrahasznosítás esetén.

#### anyagbiztonsági adatlapok

Anyagbiztonsági adatlapok (Material Safety Data Sheets – MSDS) beszerezhetők a HP weboldaláról, a **http://www.hp.com/go/msds** címről. Az Internet hozzáféréssel nem rendelkező vásárlók lépjenek kapcsolatba a HP helyi terméktámogatási központjával.

#### újrahasznosítási program

A HP egyre növekvő számú termék-visszavételi és újrahasznosítási programot kínál fel sok országban, és partnereként működik együtt a világ néhány legnagyobb elektronikus újrahasznosítási központjával. A HP a néhány legnépszerűbb termékének újra történő eladásával megóvja az erőforrásokat.

Ezen HP termék forrasztóanyaga ólmot tartalmaz, ami a termék életciklusának végén speciális kezelést igényel.

# szerzői jog és védjegyek

© 2003 Hewlett-Packard Company

Minden jog fenntartva. Ezen dokumentum semmilyen része nem fénymásolható, reprodukálható vagy fordítható más nyelvre a Hewlett-Packard Company előzetes írásbeli hozzájárulása nélkül.

Ezen dokumentum által tartalmazott információk minden előzetes figyelmeztetés nélkül megváltozhatnak. Hewlett-Packard nem vállal felelősséget az itt előforduló hibákért, illetve az azokból keletkező károkért, melyek a berendezési tárgyakkal, a teljesítménnyel és ezen anyag használatával kapcsolatosak.

A HP, a HP logo és a Photosmart a Hewlett-Packard Company tulajdonát képezik.

A Secure Digital logo az SD Association védjegye.

A Microsoft és a Windows a Microsoft Corporation bejegyzett védjegye.

A CompactFlash, a CF, és a CF logo a CompactFlash Association (CFA) védjegyei.

A Sony Memory Stick a Sony Corporation bejegyzett védjegye.

A MultiMediaCard a németországi Infineon Technologies AG védjegye, és az MMCA (MultiMediaCard Association) engedélyéhez kötött.

A SmartMedia a Toshiba Corporation védjegye.

A Mac, a Mac logo és a Macintosh az Apple Computer, Inc. bejegyzett védjegye.

A Pentium az Intel Corporation bejegyzett védjegye.

A többi márka és azok termékei saját tulajdonosuknak a védjegyei vagy bejegyzett védjegyei.

A nyomtatójában lévő szoftver részben az Independent JPEG Group munkáján alapszik.

E dokumentumban lévő bizonyos fényképek szerzői joga az eredeti tulajdonosok által vannak fenntartva.

4. fejezet

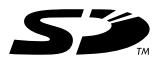

Újrahasznosított papírra nyomtatva Amerikai Egyesült Államokban nyomtatva, 2003. május Az ENERGY STAR<sup>®</sup> az Amerikai Egyesült Államokban bejegyzett védjegy. A Hewlett-Packard Company, mint az ENERGY STAR<sup>®</sup> egyik partnere, szavatolja, hogy a jelen dokumentációban ismertetett termék megfelel az ENERGY STAR<sup>®</sup> szabványai által rögzített hatékony energiafelhasználási követelményeknek.

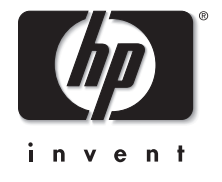

www.hp.com

© 2003 Hewlett-Packard Company

v1.1.0